# **Georgia National Fair** Georgia Living

# Youth Art Online Registration Instructions

Email the Georgia Living office at <u>contests@gnfa.com</u> to obtain your password. You must include your club contact information (address, phone number, advisor's/agent's email address) in the email.

The deadline to request a password is September 18, 2023. You will not be able to register your club without a password. Please allow up to 2 days to receive your password after it has been requested. Entry deadline is September 20.

Once you receive your password, you are ready to enter.

## To begin online registration, go to: <u>www.georgianationalfair.com</u>. Place your curser over **Georgia Living**.

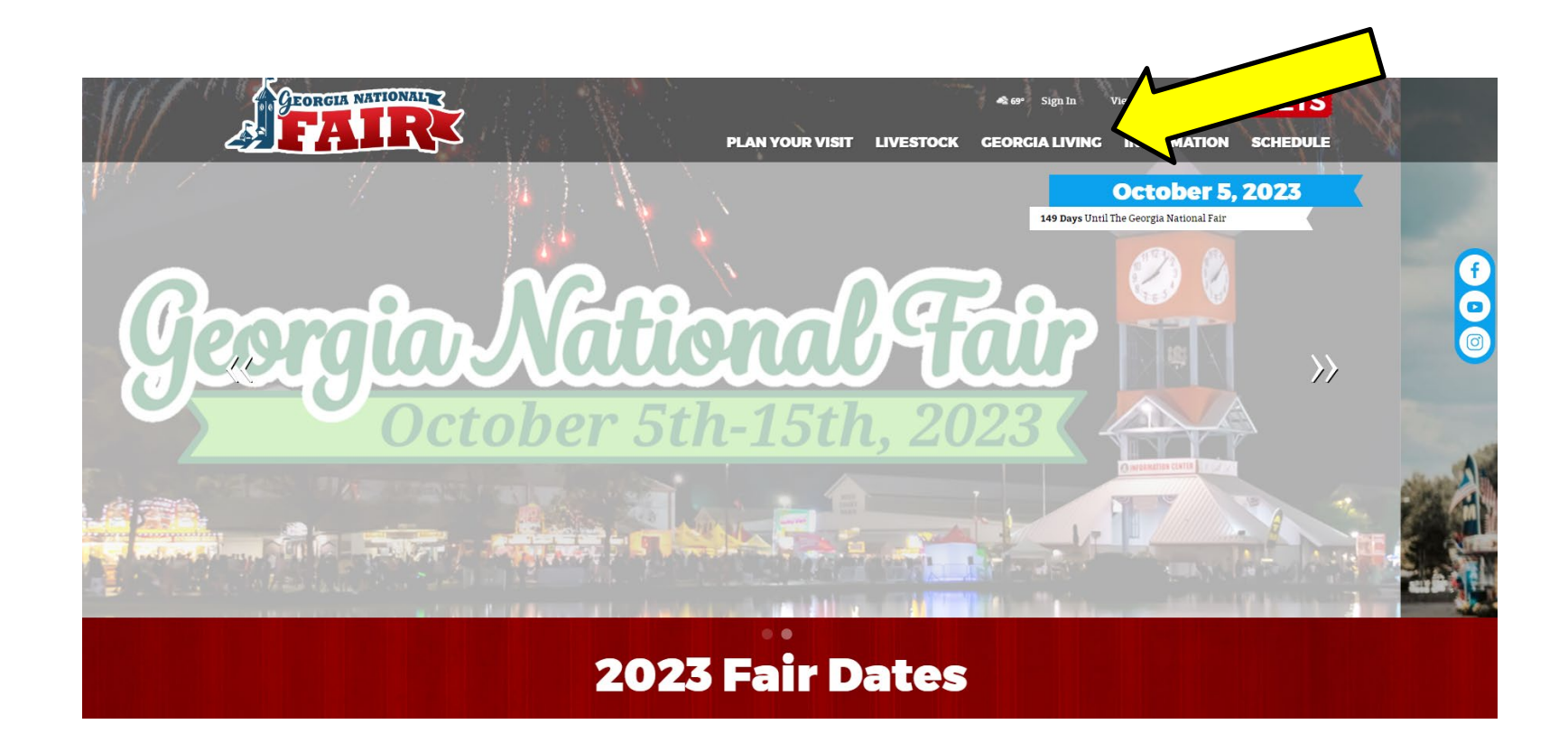

When the drop-down list appears, click on 'Home Arts & Fine Arts'.

You are now on the '**Home Arts & Fine Arts**' page. Please take the time to read the rules and information about the competitions, as well as information about online registration. We recommend that you print the competition information for your department to refer to as you register.

\*\*\*Entries registered incorrectly will be disqualified.\*\*\*

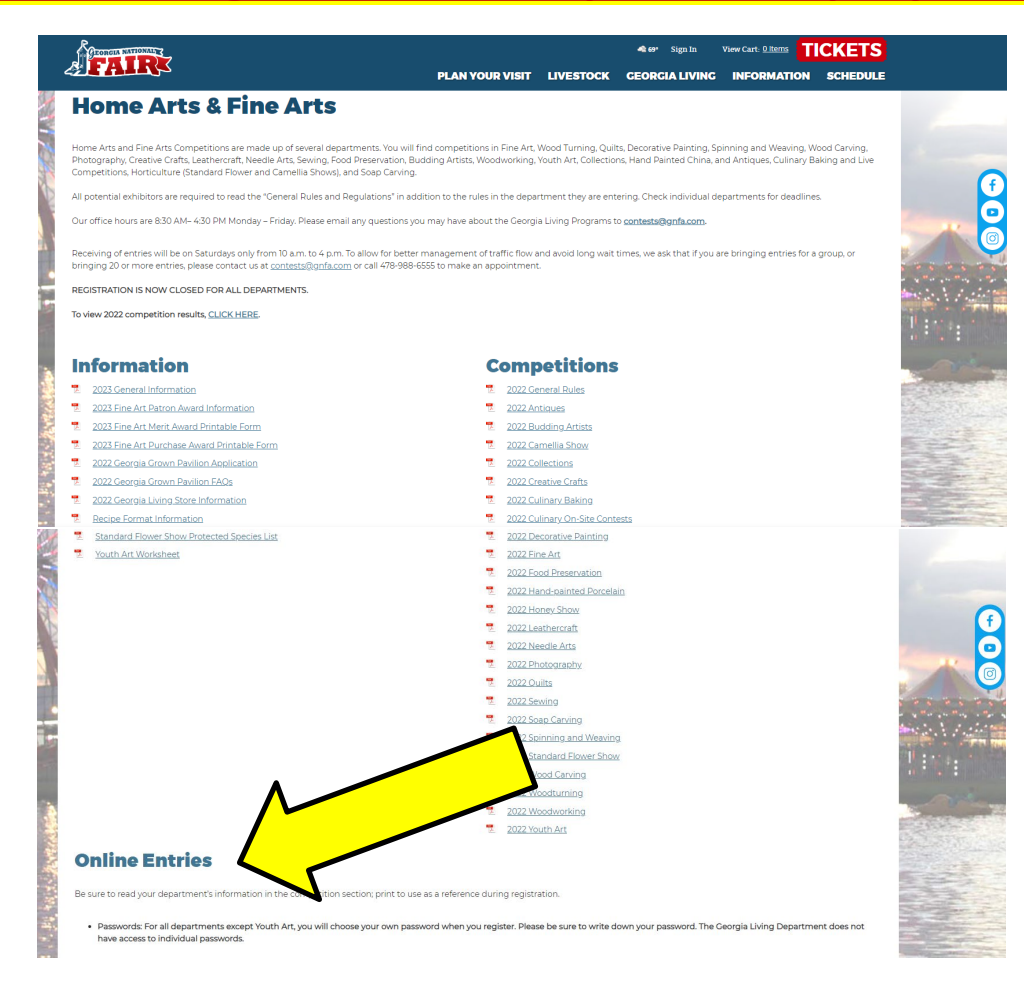

The registration link is located at the bottom of the 'Online Entries' section.

You have now entered the online registration site.

- 1. Please take the time to read the instructions before proceeding.
- 2. Once you have read the instructions, click the blue '**Sign In**' button at the top, right hand corner of the page.

| 1       2       0       Confirm         Register       Entries       Review       Confirm         Welcome         Image: Printer Friendly Version                                                                                                    | Image: Control of the control of the control of th | ia Livi                  | ng Youth Educational Exhi           | bits                                                                                                    |                                                                                                    |                          | Horne   |
|----------------------------------------------------------------------------------------------------|----------------------------------------------------------------------------------------------------|--------------------------|-------------------------------------|----------------------------------------------------------------------------------------------------|----------------------------------------------------------------------------------------------------|--------------------------|---------|
| Welcome<br>Printer Friendly Version Please refer to the General Rules found at<br>https://www.georgianationalfair.com/p/georgialwing/youth before completing<br>your entry.<br>To begin registration, click the blue Sign in button at the top right of this screen.<br>YOU MUST LOG IN AS A CLUB TO REGISTER.<br>TSA entries must be completed by September 6, 2023 at 11:59 p.m.<br>All other entries must be completed by September 6, 2023 at 11:59 p.m. | Please refer to the General Rules found at<br>https://www.genglanational/air.com/p/georgial/wing/youth before completing<br>your entry.<br>To begin registration, click the blue Sign in button at the top right of this screen.<br>YOU MUST LOGIN AS A CLUB TO REGISTER.<br>TAS entries must be completed by September 6, 2023 at 11:59 p.m.<br>All other entries must be completed by September 20, 2023 at 11:59 p.m.<br>No entries will be processed after this time.<br>Place holders may not be used when creating entries: exhibitor name must be used.<br>Incorrect entries will be disqualified.                                                                                                    | 2                        | 1<br>Register                       | 2<br>Entries                                                                                                    | 3<br>Review                                                                                                    | Confirm                  |         |
| Please refer to the General Rules found at<br>https://www.georgianationalfair.com/p/georgialiving/youth before completing<br>your entry.<br>To begin registration, click the blue Sign In button at the top right of this screen.<br>YOU MUST LOG IN AS A CLUB TO REGISTER.<br>TSA entries must be completed by September 6, 2023 at 11:59 pm.<br>All other entries must be completed by September 0, 2023 at 11:59 p.m.                                     | Please refer to the General Rules found at<br>https://www.georgianationalfair.com/p/georgialiving/youth before completing<br>your entry.<br>To begin registration, dick the blue Sign in button at the top right of this screen.<br>YOU MUST LOG IN AS A CLUB TO REGISTER.<br>IS A entries must be completed by September 20. 2023 at 11:59 pm.<br>All other entries must be completed by September 20. 2023 at 11:59 pm.<br>No entries will be processed after this time.<br>Place holders may not be used when creating entries: exhibitor name must be used.<br>Incorrect entries will be disqualified.                                                                                                    | Orks<br>vology for fails | Welcome<br>Printer Friendly Version |                                                                                                    |                                                                                                    |                          |         |
| Place holders may not be used when creating entries: exhibitor name must be used.<br>Incorrect entries will be disqualified.                                                                                                    | <u>1</u>                                                                                                    |                          |                                     | Please refer t<br>https://www,<br>your entry.<br>To begin regi<br>YOU MUST L0<br>TSA entries n<br>All other entr<br>No entries wi<br>Place holders<br>incorrect ent | to the General Rules found at<br>georgianationalfair.com/p/georgialiving/youth before comple<br>stration. click the blue Sign in button at the top right of this scr<br>DG IN AS A CLUB TO REGISTER.<br>nust be completed by September 0, 2023 at 11:59 pm.<br>ise must be completed by September 20, 2023 at 11:59 p.m.<br>il be processed after this time.<br>may not be used when creating entries; exhibitor name must<br>res will be disqualified. | ting<br>een.<br>be used. | <u></u> |
| <u> </u>                                                                                                    |                                                                                                    |                          |                                     |                                                                                                    |                                                                                                    |                          | 1       |
|                                                                                                    |                                                                                                    |                          |                                     |                                                                                                    |                                                                                                    |                          |         |

You will need to sign in as a '**Club**'. Use the drop-down menu to choose '**club**' in the '**l am a**' field.

| Georgia Livir<br>Georgia National Fai | ng Youth Educational Exhibits                                                                                                    |
|---------------------------------------|----------------------------------------------------------------------------------------------------|
|                                       | Club                                                                                                    |
| ShoWorkš                              | Login:<br>You may login if you are a club leader for special privileges such as creating multiple combinations of entries and exhibitors, or approving entries that were created under your club. Select a Club and provide the proper password as given to you by the entry office. |
| Powered by ShoW                       | Club Name Choose a Club ~                                                                                                    |
|                                       | Password                                                                                                    |
|                                       | Forgot your Password? Click here to reset your password.                                                                                                    |
|                                       | Continue 🗲                                                                                                    |
|                                       |                                                                                                    |
|                                       |                                                                                                    |

### Use the drop-down menu to choose your 'Club Name'.

| Georgia Livin                                  | g Youth Educational Exhibits                                                            | -                                                                                                    | 🖉 Home 🔷 Sign In                                                                                       |
|------------------------------------------------|-----------------------------------------------------------------------------------------|----------------------------------------------------------------------------------------------------|----------------------------------------------------------------------------------------------------|
| Georgia National Fair                          | 6 Fouri Educational Exhibits                                                            | Choose a Club                                                                                                    |                                                                                                    |
| ~ ~                                            | Club                                                                                    | A.R. Johnson Health Science & Eng. Magnet HOSA<br>A.R. Johnson Health Science & Engin Magnet TSA<br>Academy of Medical Sciences at West Hall High HOSA |                                                                                                    |
| Sho Works<br>software and technology for fairs | Login:<br>You may login If you are a club leader for special privileges such<br>office. | Academy of Richmond County High CTI<br>Academy of Richmond County SkillsUSA<br>Academy of Richmond County TSA<br>Adairsville High CTI                  | re created under your club. Select a Club and provide the proper password as given to you by the entry |
|                                                | Club Name                                                                               | Adairsville High FCCLA<br>Adairsville High FFA<br>Adairsville High HOSA                                                                                |                                                                                                    |
|                                                | Password                                                                                | Adamson Middle TSA<br>Adamson Middle TSA<br>Alan C. Pope High FCCLA<br>Albary High HOSA<br>Albary High SkillsUSA<br>Alcovy High DECA                   | о уал.                                                                                                 |
|                                                |                                                                                         | Alcovy High FCLA<br>Alcovy High FFA<br>Alcovy High HOSA<br>Alcovy High TSA                                                                             |                                                                                                    |

## Enter your assigned password.

| Georgia Livir<br>Georgia National Fair | g Youth Educational Exhibits                                                                                                    | 🛎 Sign In |
|----------------------------------------|----------------------------------------------------------------------------------------------------|-----------|
| ~                                      | Club                                                                                                    |           |
| ShoWorkš                               | Login:<br>You may login if you are a club leader for special privileges such as creating multiple combinations of entries and exhibitors, or approving entries that were created under your club. Select a Club and provide the proper password as given to you by the entry office. | ×         |
| software and technology for fairs      | Club Name Georgia National (Samp ~                                                                                                    |           |
|                                        | Password ••••••                                                                                                    |           |
|                                        | Forgot your password? Click here to have it emailed to you.                                                                                                    |           |
|                                        | Continue 🔶                                                                                                    |           |
|                                        |                                                                                                    |           |
|                                        |                                                                                                    |           |
|                                        |                                                                                                    |           |
|                                        |                                                                                                    |           |
|                                        |                                                                                                    |           |
|                                        |                                                                                                    |           |
|                                        |                                                                                                    |           |
|                                        | ShoWorks by Gladstone Inc. © Gladstone Inc. C Gladstone Inc. C Gladstone Inc. C Gladstone Inc. C Gladstone Inc. In rot responsible for context posted by fairs & Gladstone Inc. All rights reserved.                                                                                 |           |

### Click 'Begin adding Exhibitors and Entries'.

| eorgia Livi<br>orgia National Fa                                   | ng Youth Educational Exhibits Hello, Georgia National (Sample)                                                                                                    |
|--------------------------------------------------------------------|----------------------------------------------------------------------------------------------------|
|                                                                    | Account Information                                                                                                    |
| Showorks<br>ofware and technology for fairs<br>Powered by ShoWorks | Welcome Georgia National (Sample)!<br>Please select actions to add exhibitors and entries or review your Club account activities from the buttons below. Since you are logged in as a Club,<br>you may also create multiple entries for many exhibitors all in one check-out process. Should you need to correct errors or skip sections while<br>adding entries, you may use the progress indicator near the top of page (once you have started the process) to click and jump to other locations.<br>You can always cancel the process by logging out or closing your browser. |
|                                                                    |                                                                                                    |

# **To Register for Youth Art**

- 1. Enter the **first** and **last** name of your student.
- 2. Select 'This is a new exhibitor'.

\*\*\*After the Fair, checks will be printed the way the names are entered here. \*\*\*

| Georgia Livir<br>Georgia National Fai                                | ng Youth Educational Ex   | hibits       |                        |                              |          |         | 🖶 Home 🛛 Hello, Georg | gia National (Sample) 👻 🔻 |
|----------------------------------------------------------------------|---------------------------|--------------|------------------------|------------------------------|----------|---------|-----------------------|---------------------------|
|                                                                      | 1<br>Register             |              | 2<br>Entries           | 3<br>Review                  |          | Confirm | F                     | 5<br>Finish               |
| 2                                                                    | Registration              |              |                        |                              |          |         |                       |                           |
| ShoWorks<br>software and technology for fails<br>Powered by ShoWorks | Sign-in<br>Pleas          |              |                        |                              |          |         |                       | ×                         |
|                                                                      | I am not a Team or Compar | у            |                        |                              |          |         |                       |                           |
| ſ                                                                    |                           | First Name   | Georgia National       |                              |          |         |                       |                           |
| L                                                                    |                           | Last Name    | Sample                 |                              |          |         |                       |                           |
|                                                                      |                           | ⊖This is a n | new exhibitor OThis ex | hibitor has already been reg | gistered |         |                       |                           |
|                                                                      |                           |              |                        | Continue 🔸                   |          |         |                       |                           |
|                                                                      |                           | N            |                        |                              |          |         |                       |                           |
|                                                                      |                           | 5            |                        |                              |          |         |                       |                           |
|                                                                      |                           |              |                        |                              |          |         |                       |                           |

You will need to create a password to register for any competition. We suggest using the same password that we issued you to get into the registration site.

| Georgia Livir<br>Georgia National Fai                                                    | ng Youth Educational Exhibits                                                                                          |                                |                       |         | # Home | Hello, Georgia National (Sample) 🗸 🔻 |
|------------------------------------------------------------------------------------------|----------------------------------------------------------------------------------------------------|--------------------------------|-----------------------|---------|--------|--------------------------------------|
| 20<br>Environment<br>Showorks<br>software and schoology for fairs<br>Powered by ShoWorks | Register<br>Registration<br>Registration Information<br>Complete the following registration and click the Continue but | 2<br>Entries                   | Review                | Confirm |        | Finish                               |
|                                                                                          | First Name<br>Last Name<br>Password <b>*</b><br>Re-type Password <b>*</b>                                              | Georgia National<br>Sample<br> | Passwords don't match |         |        |                                      |
|                                                                                          |                                                                                                    |                                | Continue 🗲            |         |        |                                      |

# You will confirm your registration information. If it is correct, click '**Information is Correct, Continue**'.

| Georgia Livir<br>Georgia National Fair                               | g Youth Educational Exhibits                                                                                                    | 🖶 Home                   | Hello, Georgia National (Sample) 🗸 🔻 |
|----------------------------------------------------------------------|----------------------------------------------------------------------------------------------------|--------------------------|--------------------------------------|
| 6                                                                    | Register Entries Review Confirm                                                                                                    |                          | Finish                               |
| Showorks<br>software and technology for fairs<br>Powered by ShoWorks | <ul> <li>Confirm Registration Information</li> <li>The following Information is currently associated with your name. You may make changes by clicking the Edit Information button at the bottom. Any changes you make may not be reflected</li> </ul> | ed in the local office f | ×<br>or a delayed period of time.    |
|                                                                      | First Name Georgia National<br>Last Name Sample                                                                                                    |                          |                                      |
|                                                                      | ✓ Edit Information Information is Correct, Continue ✓                                                                                                    |                          |                                      |
|                                                                      |                                                                                                    |                          |                                      |

#### Use the drop-down menu to choose your department.

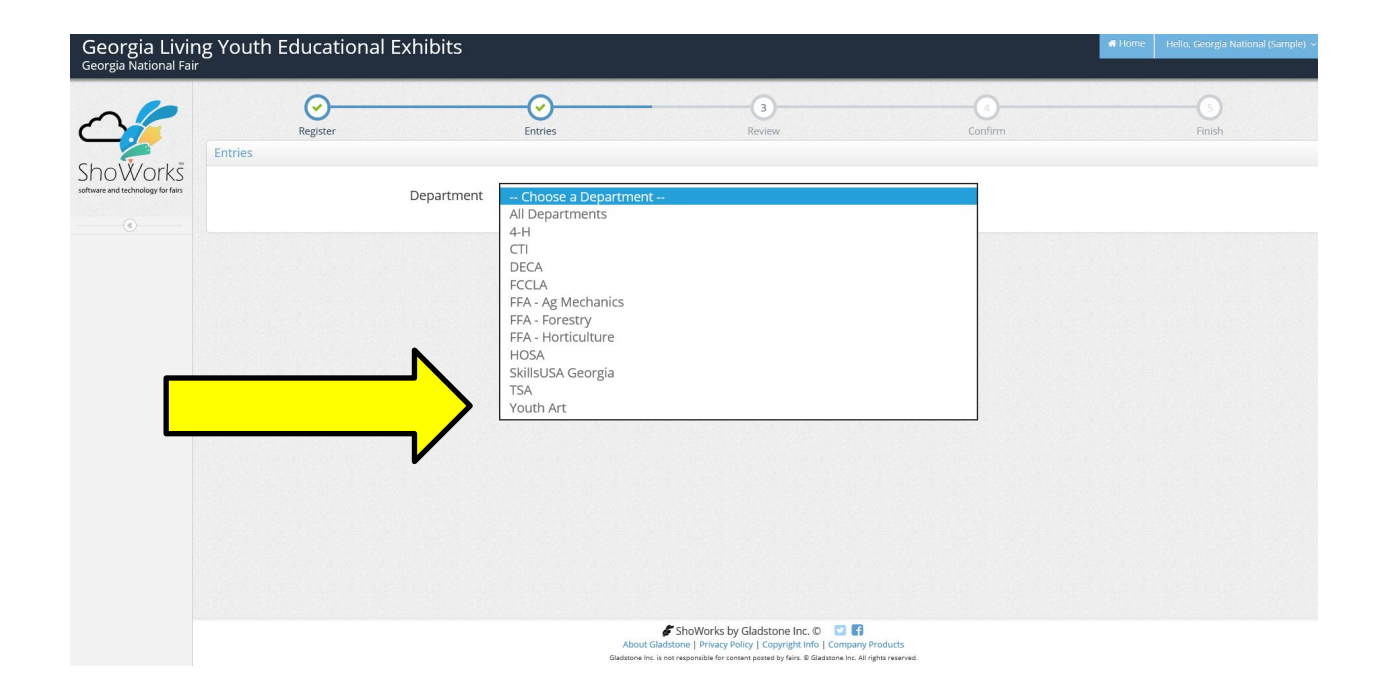

### Use the drop-down menu to choose your **division**.

| Georgia Livi<br>Georgia National Fa                                  | ng Youth Educational Exhibits                                                   |                   |        |         | 希 Home 🛛 Hello, Georgia National (Sample) 🤜 |
|----------------------------------------------------------------------|---------------------------------------------------------------------------------|-------------------|--------|---------|---------------------------------------------|
| 🖺 Save 🖋 Edit                                                        | Ø                                                                               |                   | 3      | 4       | (5)                                         |
| 🏋 Your Entry Cart                                                    | Register                                                                        | Entries           | Review | Confirm | Finish                                      |
| GEORGIA NATIONA <u>:</u><br>0 Items                                  | Entries                                                                         |                   |        |         |                                             |
|                                                                      | Add Entry<br>Choose from the list to create an entry for 'Georgia National Samp | e'                |        |         | э                                           |
| 6                                                                    | Department                                                                      | Youth Art         |        | ~       |                                             |
| ShoWorks<br>software and technology for fails<br>Powered by ShoWorks | Division                                                                        | Choose a Division |        | ~       |                                             |
|                                                                      |                                                                                 |                   |        |         |                                             |
|                                                                      |                                                                                 |                   |        |         |                                             |
|                                                                      |                                                                                 |                   |        |         |                                             |
|                                                                      |                                                                                 |                   |        |         |                                             |

- 1. Use the drop-down menu to choose your 'Class'.
- 2. Enter your 'Title' (example: Horizon watercolor on canvas is **NOT** a title)
- 3. Enter the '**Description**' for your entry. (If we have to look for this one entry out of a thousand, what should we look for?) (example: yellow & orange sunset)
- 4. The 'Club' field will automatically fill with your club's name.
- 5. Click 'Add Entry to Cart'.

| Georgia Livi<br>Georgia National Fa           | ng Youth Educational Exhibits |                                         |                | 🖷 Home 🛛 Hello, Georgia National (Sample) 🗸 * |
|-----------------------------------------------|-------------------------------|-----------------------------------------|----------------|-----------------------------------------------|
| Edit                                          | Resister                      | Entries Review                          | (4)<br>Confirm |                                               |
| GEORGIA NATIONA<br>0 Items                    | Entries                       |                                         |                |                                               |
| <i>li</i> ,                                   | * required                    |                                         |                |                                               |
| -                                             | Department                    | Youth Art                               | ~              |                                               |
|                                               | Division                      | Youth Arts Sample Entry                 | ~              |                                               |
| ShoWorks<br>software and technology for fairs | Class 🗱                       | 01 : Youth Art Sample Entry             | ~              |                                               |
| Powered by ShoWorks                           | Title 🗱                       | Horizon                                 |                |                                               |
|                                               | Description 🍀                 | yellow & orange sunset over the horizon | li li          |                                               |
|                                               | Club 🇱                        | Georgia National (Sample)               | ~              |                                               |
|                                               |                               | Arid 1 Entry to Cart                    |                |                                               |
|                                               |                               |                                         |                |                                               |
|                                               |                               |                                         |                |                                               |

You are now given the option to:

'Add a Different Entry' (for the same student), or 'Add a Similar Entry' (for the same student)

or, if finished adding entries for this student, '**Continue**'.

| Georgia Livir<br>Georgia National Fair                               | ng Youth Educational Exhibits                                                                                                    |                                        |                                                      |                                                 | 希 Home 🛛 Hello, Georgia National (Sample) 🗸 🔻 |
|----------------------------------------------------------------------|----------------------------------------------------------------------------------------------------|----------------------------------------|------------------------------------------------------|-------------------------------------------------|-----------------------------------------------|
| 🖺 Save 💉 Edit                                                        | <u> </u>                                                                                                    |                                        | 3                                                    | 4                                               | 6                                             |
| F Your Entry Cart                                                    | Register                                                                                                    | Entries                                | Review                                               | Confirm                                         | Finish                                        |
| 4-H Sample Ent<br>1 Items                                            | <ul> <li>✓ 1 entry added</li> <li>One '4-H Sample Entry' entry has been added for 'Georgia National Control of the second second seco</li></ul> | onal Sample'. You may 'continue' to ti | he next section at this time or select another Divis | ion to add more entries for Georgia National Sa | mple.                                         |
| Je se se se se se se se se se se se se se                            | Department                                                                                                    | Choose a Department                    | 1                                                    | ~                                               |                                               |
| ShoWorks<br>software and technology for fails<br>Powered by ShoWorks |                                                                                                    | + Add differen                         | nt Entry 🖉 Add similar Entry Contin                  | nue 🔶                                           |                                               |
|                                                                      |                                                                                                    |                                        |                                                      |                                                 |                                               |

You are now ready to **review the cart for this student**. You will notice a **RED STRIPE** across the top that is **WARNING** you that your registration is **NOT** yet confirmed. At this point you can choose to either 'Add More Entries for this Student', 'Empty Cart', 'Save This Cart for Later', 'Check-out', or 'Add Entries for a Different Exhibitor' (different student). If you click 'Add Entries for a different Exhibitor', you will just repeat the previous instructions.

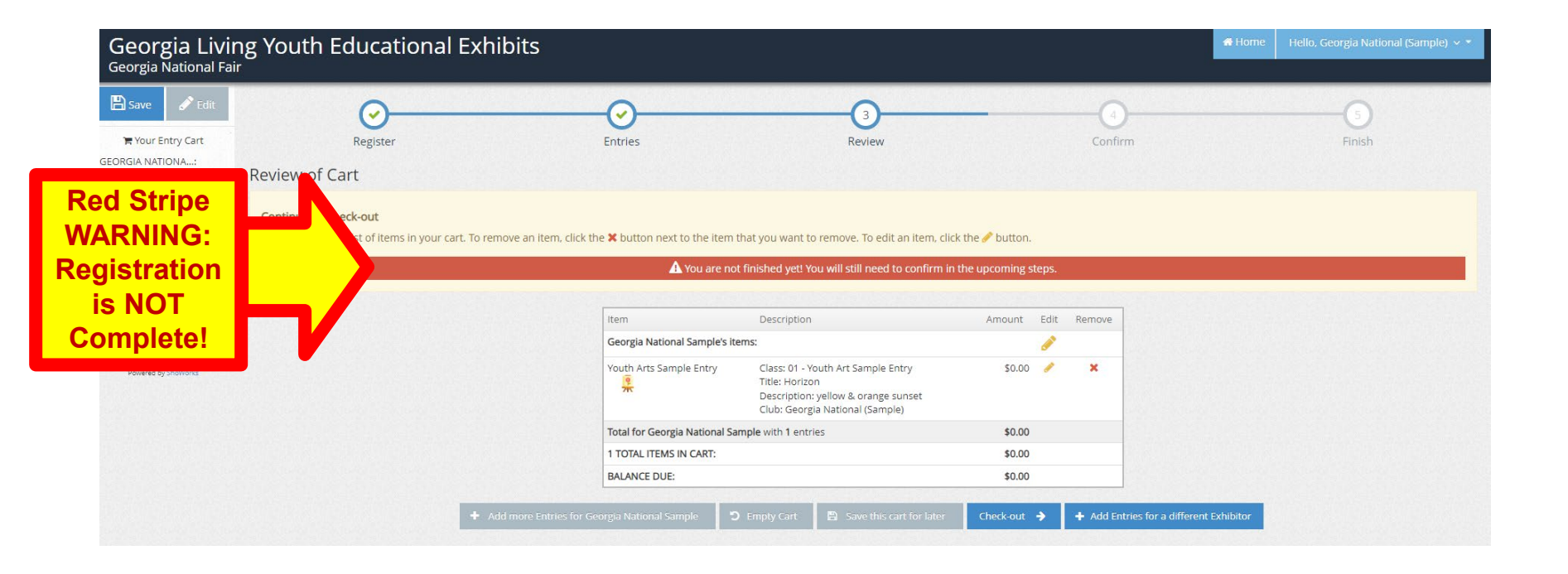

# WARNING: PLEASE **READ THE NEXT** PAGE VERY **CAREFULLY!!**

Review your entries. You will not be able to go back in to make changes once registration is complete and you receive a confirmation number. You are required to type **YES** in the box before you click the '**Submit**'. By typing the word '**yes**', you are acknowledging that you agree and will abide with the terms as defined in the published rules and regulations. After typing the word '**yes**', click '**submit**'.

| al Fair |                                                                                  |                                |                                                                                                    |                                     |       |      |
|---------|----------------------------------------------------------------------------------|--------------------------------|----------------------------------------------------------------------------------------------------|-------------------------------------|-------|------|
|         | <u></u>                                                                          |                                |                                                                                                    |                                     |       | - 6  |
|         | Register                                                                         | Entries                        | Review                                                                                                    | Confirm                             |       | Fini |
|         | Confirm                                                                          |                                |                                                                                                    |                                     |       |      |
|         | Do you agree to the following?<br>Below are items which are about to be entered. |                                |                                                                                                    |                                     |       |      |
|         |                                                                                  | A You have one more step remai | ning. Your items will NOT be added until you type 'Yi                                                                                      | ES' in the box below and click 'Sub | mit'. |      |
|         |                                                                                  |                                |                                                                                                    |                                     |       |      |
|         |                                                                                  | Item                           | Description                                                                                                    | Amount                              |       |      |
|         |                                                                                  | Youth Arts S                   | ample Entry Class: 01 - Youth Art Sample Entry<br>Title: Horizon<br>Description: yellow & orange sunset<br>Club: Georgia National (Samole) | \$0.00                              |       |      |
|         |                                                                                  | Total for Ge                   | orgia National Sample with 1 entries                                                                                                    | \$0.00                              |       |      |
|         |                                                                                  | 1 TOTAL ITE                    | IS IN CART:                                                                                                    | \$0.00                              |       |      |
|         |                                                                                  | BALANCE DI                     | IE-                                                                                                    | \$0.00                              |       |      |

You will receive a **confirmation number**. This means your student(s) is/are successfully entered.

- 1. You have the option to print the confirmation and/or
- 2. You have the option to have the confirmation emailed to you. You will need to enter your email address. We recommend you do both.
- 3. After printing/emailing confirmation, click 'Finish'.

| Georgia Livi<br>Georgia National Fa         | ing Youth Educational Exh                       | ibits                                        |                                                                         |                                                                            |              | 🖷 Horne | Hello, Georgia National (Sample) 🗸 🔻 |
|---------------------------------------------|-------------------------------------------------|----------------------------------------------|-------------------------------------------------------------------------|----------------------------------------------------------------------------|--------------|---------|--------------------------------------|
| C<br>Shower by Showers<br>Powers by Showers | Register<br>Completed!                          | Entries                                      |                                                                         | Review                                                                     | 4<br>Confirm |         | Finish                               |
|                                             | Below is a summary of your transaction. You sho | uld print a detailed version at this time fo | r your records or include in a<br>Transaction Summa<br>Confirmation ID: | any correspondence.<br>ny for Georgia National Fair<br>or fav3130094910972 |              |         |                                      |
|                                             |                                                 |                                              | Total Exhibitors:<br>Total Entries:                                     | 1                                                                          |              |         |                                      |
|                                             |                                                 |                                              | Transaction Time:<br>Transaction Amount:                                | 0<br>5/10/2023 9:49:11 AM<br>\$0.00                                        |              |         |                                      |
|                                             | 6                                               |                                              | Transaction Payment:<br>Transaction Balance:                            | \$0.00                                                                     |              |         |                                      |
|                                             | (                                               | <u> </u>                                     | Also, email a copy of my rec                                            | pt Finish →                                                                | 3            | 8       |                                      |
|                                             |                                                 |                                              | 1                                                                       | 7                                                                          |              |         |                                      |

Your club is now registered. You will be required to bring a copy of the confirmation to check-in on the day of the contest. If you did not receive a confirmation, then you are not registered.

To view or reprint your confirmation, log back in as your club, and choose 'View/print transactions made by club' button.